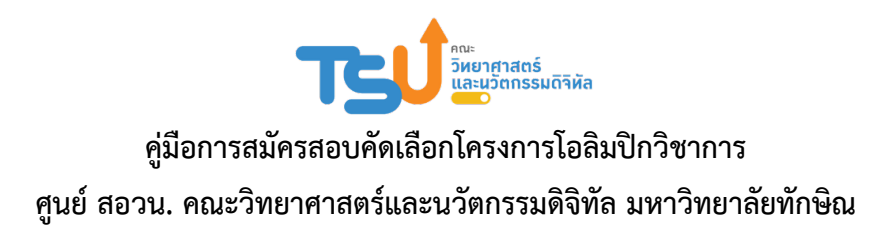

## <u>วิธีการลงทะเบียนสมัครสอบ</u>

 เข้าสู่เว็บไซต์ ศูนย์ สอวน. คณะวิทยาศาสตร์และนวัตกรรมดิจิทัล มหาวิทยาลัยทักษิณ โดยการระบุ URL เป็น https://posn.scidi.tsu.ac.th โดยโปรแกรม Web browser ก่อนสมัครให้ศึกษารายละเอียดการสมัครจาก ประกาศที่เว็บไซต์ เรื่อง การสอบคัดเลือกนักเรียนเพื่อเข้าค่ายฝึกอบรม โครงการส่งเสริมโอลิมปิกวิชาการและ พัฒนามาตรฐานวิทยาศาสตร์ คณิตศาสตร์ ปีการศึกษา 2568 อย่างละเอียดเสียก่อน เมื่อต้องการสมัคร คลิก "สมัครสอบ" ดังภาพที่ 1

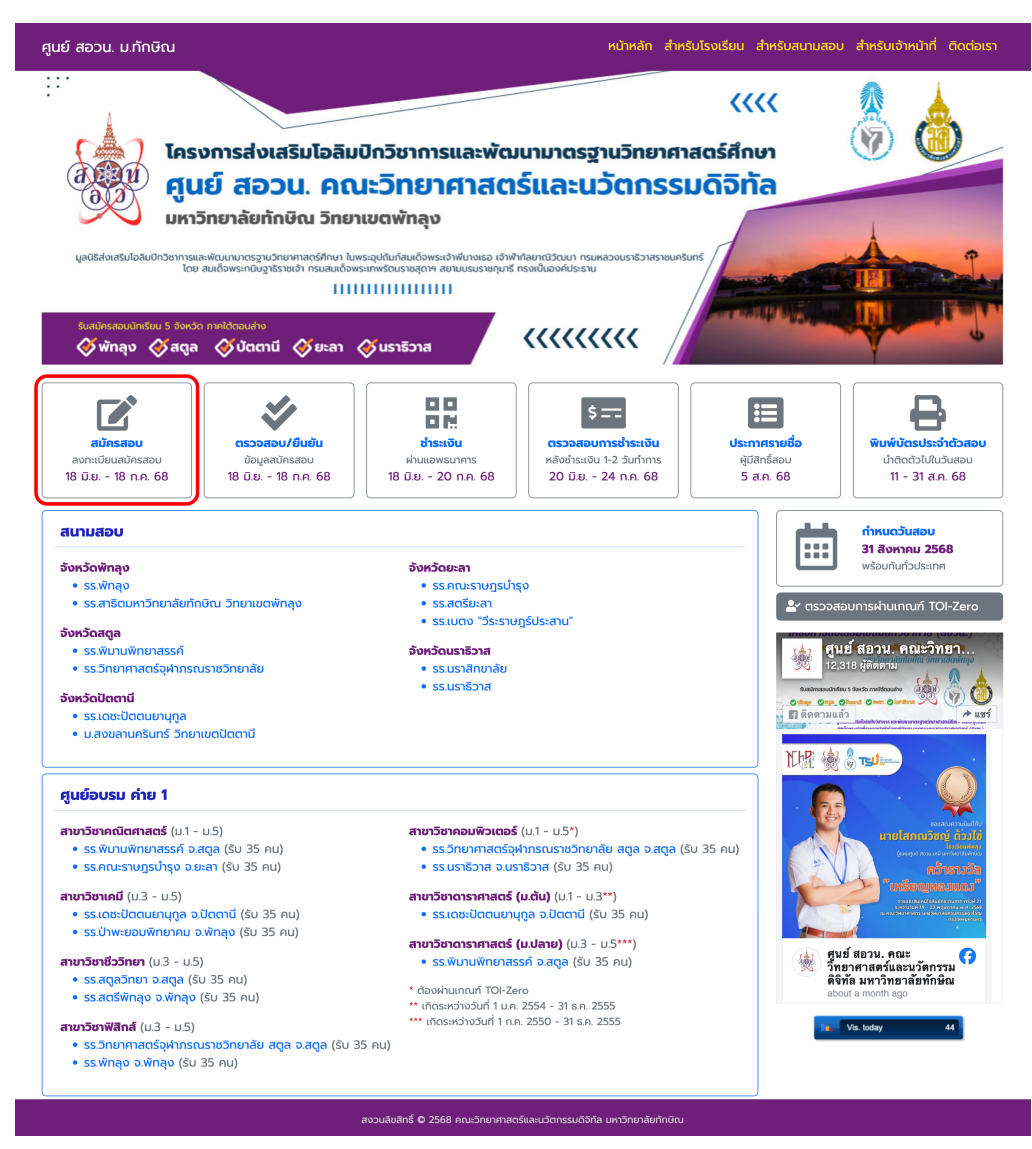

ภาพที่ 1 หน้าแรกของเว็บไซต์

## 2. แบบฟอร์มการลงทะเบียนสมัครสอบ

| นักเรียนสามารถเลือกสอบได้ 1<br>ข้อมูลในหัวข้อที่มี * ให้ครบทุกช่ | หรือ 2 วิชา แล<br>อง | ละวิชาที่เลือกล | สอบจะต้องสอบค                  | นละช่วงเวลาเท่      | านั้น ค่าสมัครสอบ | วิชาละ 100 บ    | าท กรุณากรอก/เลือ   | อกข้อมูลจากบนล     | ้งงล่าง และกรอก/เลือ |
|------------------------------------------------------------------|----------------------|-----------------|--------------------------------|---------------------|-------------------|-----------------|---------------------|--------------------|----------------------|
| วัน เดือน นี                                                     | l ที่สอบ             |                 |                                | ıза                 | ı                 |                 |                     | วิชา               |                      |
| วันอาทิตย์ที่ 31 สี                                              | אראט 2568            |                 | ช่วงเช้า เวลา 09.00 - 12.00 u. |                     |                   |                 | ชีววิท              | ยา คณิตศาสตร์      | ดาราศาสตร์           |
|                                                                  | 2000                 |                 | ಶಂ                             | งงบ่าย เวลา 13      | 00 - 16.00 u.     |                 | LF                  | ามี คอมพิวเตอร์    | ฟิสิกส์              |
|                                                                  |                      |                 |                                |                     |                   |                 |                     |                    |                      |
| l. ข้อมูลเบื้องต้นของผู้สมัครสอบ                                 | 5000                 |                 |                                |                     |                   |                 |                     |                    |                      |
| คำนำหน้า*                                                        | เลือก                | ~               |                                |                     |                   |                 |                     |                    |                      |
| ชื่อ*                                                            |                      |                 |                                |                     | นามสกุล*          |                 |                     |                    |                      |
| ເຄັດວັນກີ່*                                                      | . <del>.</del>       |                 | เดือน*                         |                     |                   |                 | พศ*                 |                    |                      |
| (inclosuri                                                       | เลอก                 | ~               | Ribu                           | เลอก                |                   | ~               | ]                   | เลอก               | ~                    |
| เลขประจำตัวประชาชน*                                              |                      |                 |                                |                     |                   | พิมม์ติดกันไม่  | ่ต้องมีขีด          |                    |                      |
| ศาสนา*                                                           | เลือก                | ~               |                                |                     |                   |                 |                     |                    |                      |
| ที่อยู่*                                                         |                      |                 |                                |                     |                   |                 |                     |                    |                      |
| จังหวัด*                                                         | เลือกจังหวัด         |                 |                                | ~                   |                   |                 |                     |                    |                      |
| ວຳເກວ*                                                           | ດເດເກເລືອດວັ         | าหวัดก่อน       |                                | ~                   |                   |                 |                     |                    |                      |
| ຕຳແລ*                                                            | nştantiono           | ·               |                                |                     |                   |                 |                     |                    |                      |
| choa                                                             | กรุณาเลือกอำ         | าเภอก่อน        |                                | ~                   |                   |                 |                     |                    |                      |
| E-mail*                                                          |                      |                 |                                |                     |                   |                 |                     |                    |                      |
| โทรศัพท์*                                                        |                      |                 |                                |                     |                   |                 |                     |                    |                      |
| 2. กำลังศึกษาระดับมัธยมศึกษา (r                                  | ารุณาเลือกจังเ       | หวัด อำเภอ แ    | เละโรงเรียน ตามส               | ลำดับ)              |                   |                 |                     |                    |                      |
| จังหวัด*                                                         | เลือกจังหวัด         |                 |                                | ~                   |                   |                 |                     |                    |                      |
| ວຳເກວ*                                                           | กรุณาเลือกจั         | งหวัดก่อน       |                                | ~                   |                   |                 |                     |                    |                      |
| โรงเรียน*                                                        | กรุณาเลือกอำ         | าเภอก่อน        |                                |                     | ~                 | *หากไม่มีชื่อโร | รงเรียนของท่าน กรุณ | าติดต่อผู้ดูแลระบบ |                      |
| ระดับชั้น*                                                       | 1.500                |                 |                                |                     |                   |                 |                     |                    |                      |
|                                                                  | เสอาา                |                 |                                | ×                   |                   |                 |                     |                    |                      |
| เกรดเฉลยละสม"                                                    |                      |                 | หากเป็นนักเรียเ                | มชั้น ม.4 ให้ใช้เกร | ถเฉลียสะสมของ ม.1 | - u.3           |                     |                    |                      |
| 3. เลือกสาขาวิชา/ศูนย์อบรม ที่ต้อ                                | งการสอบ              |                 |                                |                     |                   |                 |                     |                    |                      |
| สาขาวชา อนดบท 1*                                                 | กรุณาเลือกระ         | ดับชั้นก่อน     |                                | ~                   |                   |                 |                     |                    |                      |
| ศูนย์อบรม                                                        | ลำดับที่ 1*          | เลือกสาขา       | วิชา อันดับที่ 1 ก่ะ           | อน                  |                   | ~               |                     |                    |                      |
| ศูนย์อบรม                                                        | ม ลำดับที่ 2         | เลือกศูนย์ส     | วบรม ลำดับที่ 1 ก              | า่อน                |                   | ~               |                     |                    |                      |
| สาขาวิชา อันดับที่ 2                                             |                      | د واستخارها     | •                              |                     |                   |                 |                     |                    |                      |
|                                                                  | เลอกสาขาวชา          |                 | อน                             | ~                   |                   |                 |                     |                    |                      |
| ศูนยอบรเ                                                         | ม ลาดบท 1            | เลือกสาขา       | วิชา อันดับที่ 2 ก่            | อน                  |                   | ~               |                     |                    |                      |
| ศูนย์อบรม                                                        | ม ลำดับที่ 2         | เลือกศูนย์ส     | วบรม ลำดับที่ 1 ก              | ่อน                 |                   | ~               |                     |                    |                      |
| 4. เลือกสนามสอบ ที่ต้องการสอบ                                    |                      |                 |                                |                     |                   |                 |                     |                    |                      |
| สนามสอบ*                                                         | เลือก                |                 |                                |                     |                   | ~               |                     |                    |                      |
|                                                                  |                      |                 |                                |                     |                   |                 |                     |                    |                      |

ภาพที่ 2 แบบฟอร์มการลงทะเบียนสมัครสอบ

ให้กรอกข้อมูลทั้ง 4 หัวข้อให้ครบถ้วน ถูกต้อง สมบูรณ์ และตรงตามความเป็นจริง โดยกรอกข้อมูลจาก ด้านบนลงด้านล่าง และกรอก/เลือกข้อมูลในหัวข้อที่มี \* ให้ครบทุกช่อง

- 2.1. ข้อมูลเบื้องต้นของผู้สมัครสอบ
  - 2.1.1. คำนำหน้า เลือกคำนำหน้า ของนักเรียนผู้สมัคร
  - 2.1.2. ชื่อ นามสกุล ของนักเรียนผู้สมัคร
  - 2.1.3. เลือกวัน เดือน ปี พ.ศ. เกิด (มีผลต่อการเลือกสาขาวิชาที่สอบ ในสาขาวิชาดาราศาสตร์ ม.ต้น และ ม.ปลาย)
  - 2.1.4. กรอกเลขประจำตัวประชาชน โดยพิมพ์ติดกัน ไม่เว้นวรรค หรือมีขีดคั่น (มีผลต่อการเลือกสาขาวิชา คอมพิวเตอร์ ที่ต้องผ่านเกณฑ์ TOI-Zero)
  - 2.1.5. เลือกศาสนา
  - 2.1.6. กรอกที่อยู่ ตามที่อยู่ในบัตรประชาชนของนักเรียนผู้สมัคร (ไม่ต้องกรอกตำบล อำเภอ และจังหวัด ซึ่งจะมี ให้เลือกในข้อถัดไป)
  - 2.1.7. เลือกจังหวัด (มีช่องค้นหา)
  - 2.1.8. เลือกอำเภอ/เขต
  - 2.1.9. เลือกตำบล
  - 2.1.10. กรอกอีเมล ของนักเรียนผู้สมัคร
  - 2.1.11. กรอกเบอร์โทรศัพท์ ของนักเรียนผู้สมัคร ถ้าไม่มี ให้กรอกเบอร์โทรศัพท์ของผู้ปกครอง
- 2.2. กำลังศึกษาระดับมัธยมศึกษา (กรุณาเลือก จังหวัด อำเภอ และโรงเรียน ตามลำดับ)
  - 2.2.1. เลือกจังหวัด นักเรียนที่สมัครจะต้องเรียนอยู่ใน 5 จังหวัดภาคใต้ตอนล่าง ได้แก่ พัทลุง สตูล ปัตตานี ยะลา และนราธิวาส
  - 2.2.2. เลือกอำเภอ
  - 2.2.3. เลือกโรงเรียน ที่นักเรียนกำลังศึกษาอยู่
  - 2.2.4. เลือกระดับชั้น (มีผลต่อการเลือกสาขาวิชาที่สอบ รายละเอียดตามประกาศ)
  - 2.2.5. กรอกเกรดเฉลี่ยสะสม กรณีเป็นนักเรียนชั้น ม.4 ให้ใช้เกรดเฉลี่ยสะสมของชั้น ม.1 ม.3
- 2.3. เลือกสาขาวิชา / ศูนย์อบรมที่ต้องการ คิดค่าสมัครสอบสาขาวิชาละ 100 บาท โดยให้เลือกสาขาวิชา/ศูนย์อบรม จากด้านบนลงด้านล่าง (รายวิชาที่อยู่ในตัวเลือก จะอยู่ภายใต้เงื่อนไข วัน เดือน ปี พ.ศ. เกิด ระดับชั้น และ ตารางสอบช่วงเช้าและช่วงบ่าย ที่สาขาวิชา อันดับที่ 1 และสาขาวิชา อันดับที่ 2 ต้องไม่ชนกัน)
  - 2.3.1. เลือกสาขาวิชา อันดับที่ 1
  - 2.3.2. เลือกศูนย์อบรม ลำดับที่ 1
  - 2.3.3. เลือกศูนย์อบรม ลำดับที่ 2 (ไม่บังคับ)
  - 2.3.4. เลือกสาขาวิชา อันดับ 2 (ไม่บังคับ)
  - 2.3.5. เลือกศูนย์อบรม ลำดับที่ 1 (ไม่บังคับ)
  - 2.3.6. เลือกศูนย์อบรม ลำดับที่ 2 (ไม่บังคับ)

- 2.4. เลือกสนามสอบ ที่ต้องการสอบ
  - 2.4.1. เลือกสนามสอบ (กรณีสนามสอบที่ต้องการ ไม่มีในตัวเลือก เกิดจากสนามสอบนั้น ๆ เต็มความจุที่รับได้)

เมื่อกรอกครบถ้วนตามต้องการแล้ว คลิก "ลงทะเบียนสมัครสอบ" หากกรอกข้อมูลไม่ครบถ้วน หรือไม่ ถูกต้อง จะมีข้อความสีแดง แจ้งเตือนมาให้กรอก เลือก หรือแก้ไข จนกว่าจะถูกต้องและครบถ้วน

3. เมื่อคลิก "ลงทะเบียนสมัครสอบ" เรียบร้อยแล้ว จะเป็นหน้าสรุปข้อมูลการลงทะเบียนสมัครสอบ ดังภาพที่ 3

| ศูนย์ สอวน. ม.ทักษิณ                                                   | หน้                                                                                                    | ำหลัก สำหรับโรงเรียน | สำหรับสนามสอบ                                                                 | สำหรับเจ้าหน้าที่ ติดต่อเรา                                    |
|------------------------------------------------------------------------|----------------------------------------------------------------------------------------------------|----------------------|-------------------------------------------------------------------------------|----------------------------------------------------------------|
| ข้อมูลการลงทะเบียนสมัครสอบ                                             |                                                                                                    |                      |                                                                               |                                                                |
| ชื่อ-สกุล<br>โรงเรียน<br>สนามสอบ<br>ค่าสมัครสอบ                        | นายสมชาย รักดี<br>สาธิตมหาวิทยาลัยทักษิณ ฝ่ายมัธยม<br>จังหวัดพักลุง : โรงเรียนสาธิตมหาวิทยาลัยทักษิณ วิทยาเขตพักลุง<br>200 บาท                                                                                                    |                      | <ol> <li>ตรวจสอบข้</li> <li>แก้ไขข้อมูลข</li> <li>ขึ้ แม้นยันการลง</li> </ol> | อมูลลงทะเบียนสมัครสอบ<br>ลงทะเบียนสมัครสอบ<br>งทะเบียนสมัครสอบ |
| สาขาวิชา อันดับที่ 1<br>ศูนย์อบรม<br>สาขาวิชา อันดับที่ 2<br>ศูนย์อบรม | คณิตศาสตร์<br>ลำดับที่ 1: โรงเรียนคณะราษฎรบำรุง จังหวัดยะลา<br>ลำดับที่ 2 : โรงเรียนพิมานพิทยาสรรค์ จังหวัดสตูล<br>ฟิสิกส์<br>ลำดับที่ 1: โรงเรียนวิทยาศาสตร์จุฬาภรณราชวิทยาลัย สตูล จังหวัดสตูล<br>ลำดับที่ 2 : โรงเรียนพิทลุง จังหวัดพักลุง |                      | <b>ດີ</b> ກລັບหນ້າหລັ                                                         | in                                                             |
|                                                                        | สงวนลิขสิทธิ์ <b>O</b> 2568 คณะวิทยาศาสตร์และนวัตกรรมดิจิทัล มหา                                                                                                    | วิทยาลัยทักษิณ       |                                                                               |                                                                |

คลิกเมนู "ตรวจสอบข้อมูลลงทะเบียนสมัครสอบ" เพื่อตรวจสอบข้อมูลโดยละเอียดอีกครั้ง หากพบ ข้อมูลใดไม่ถูกต้อง ให้คลิกเมนู "แก้ไขข้อมูลลงทะเบียนสมัครสอบ" เมื่อแน่ใจว่าข้อมูลถูกต้อง ครบถ้วนแล้ว คลิกเมนู "ยืนยันการลงทะเบียนสมัครสอบ" จะมีกล่องข้อความให้คลิก "ยืนยัน" เมื่อยืนยันการลงทะเบียนสมัครสอบแล้ว จะไม่ สามารถแก้ไขข้อมูลใด ๆ อีกได้ ดังภาพที่ 4

| ศูนย์ สอวน. ม.ทักษิณ                                                                                                    |                                                                                                    | หน้าหลัก                                                             | สำหรับโรงเรียน สำ | าหรับสนามสอบ สำหรับเจ้าหน้าที่ ติดเ                                                                                                    | ต่อเรา |
|----------------------------------------------------------------------------------------------------|----------------------------------------------------------------------------------------------------|----------------------------------------------------------------------|-------------------|----------------------------------------------------------------------------------------------------|--------|
| ข้อมูลการลงทะเบียนสมัครสอบ                                                                                                |                                                                                                    |                                                                      |                   |                                                                                                    |        |
| ชื่อ-สกุล<br>โรงเรียน<br>สนามสอบ<br>ค่าสมัครสอบ<br>สาขาวิชา อันดับที่ 1<br>ศูนย์อบรม<br>สาขาวิชา อันดับที่ 2<br>ศูนย์อบรม | นายสมชาย รักดี<br>สาธัฒมหาวิทยาลัยที่<br>จังหวัดพักลุง : โรง<br>200 บาท<br>คณิตศาสตร์<br>ลำดับที่ 1 : โรงเรียน<br>ลำดับที่ 2 : โรงเรียน<br>ลำดับที่ 1 : โรงเรียน<br>ลำดับที่ 1 : โรงเรียน<br>ลำดับที่ 2 : โรงเรียน | ເນື່ອຍື່นຍັນແລ້ວຈະໄມ່ສາມາຣດແກ້ໄขข้อมูลໄດ້!<br>ຍົນຍັນ                 |                   | <ul> <li>ตรวจสอบป้อมูลลงทะเบียนสมัครสอบ</li> <li>แก้ไขข้อมูลลงทะเบียนสมัครสอบ</li> <li>ยืนยันการลงทะเบียนสมัครสอบ</li> <li>ยืนยันการลงทะเบียนสมัครสอบ</li> </ul> |        |
|                                                                                                    |                                                                                                    | สงวนสิขสิทธิ์ 🛛 2568 คณะวิทยาศาสตร์และนวัตกรรมดิจิกัล มหาวิทยาลัยกัก | າອີຒ              |                                                                                                    |        |

ภาพที่ 4 ยืนยันการลงทะเบียนสมัครสอบ

ภาพที่ 3 สรุปข้อมูลการลงทะเบียนสมัครสอบ

4. เมื่อ "ยืนยันการลงทะเบียนสมัครสอบ" เรียบร้อยแล้ว จะปรากฏเมนู "ใบแจ้งชำระเงินค่าสมัครสอบ" ดังภาพที่ 5

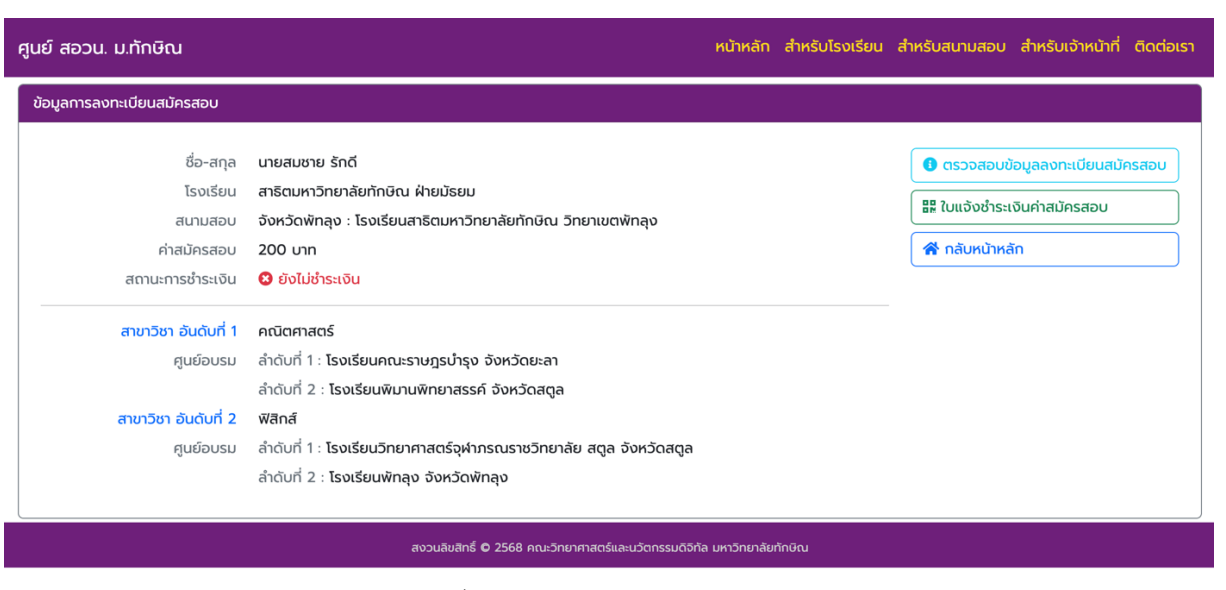

ภาพที่ 5 เมนูใบแจ้งชำระเงินค่าสมัครสอบ

ให้คลิกเมนู "ใบแจ้งชำระเงินค่าสมัครสอบ" ก็จะได้ใบแจ้งชำระเงินค่าสมัครสอบ ที่มีข้อมูล ชื่อ-สกุล ของนักเรียนผู้สมัคร โดยสามารถใช้ชำระเงินค่าสมัครสำหรับนักเรียนที่มีชื่อปรากฏอยู่เท่านั้น ไม่สามารถใช้ชำระเงินให้ นักเรียนคนอื่นได้ ดังภาพที่ 6

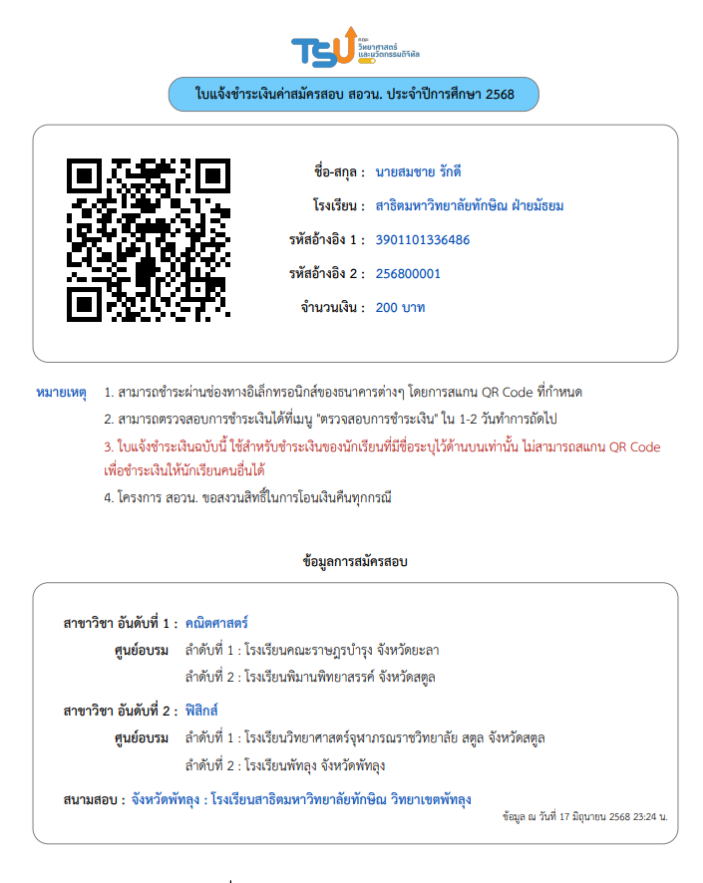

ภาพที่ 6 ใบแจ้งชำระเงินค่าสมัครสอบ

 สามารถชำระเงินค่าสมัครสอบ โดยสแกน QR Code ผ่านแอปพลิเคชันของธนาคารใด ๆ ก็ได้ เมื่อชำระแล้วเก็บ หลักฐานการชำระเงินไว้ เผื่อมีการตรวจสอบในภายหลัง โดยสามารถตรวจสอบสถานะการชำระเงินได้ หลังจากชำระ เงิน 1-2 วันทำการ

## <u>วิธีการตรวจสอบสถานะการชำระเงิน / แก้ไขข้อมูลการลงทะเบียนสมัครสอบ</u> (กรณียังไม่ยืนยันการลงทะเบียนสมัครสอบ)

 เข้าสู่เว็บไซต์ โดยการระบุ URL เป็น https://posn.scidi.tsu.ac.th โดยโปรแกรม Web browser แล้วคลิก "ตรวจสอบ/ยืนยัน" ดังภาพที่ 7

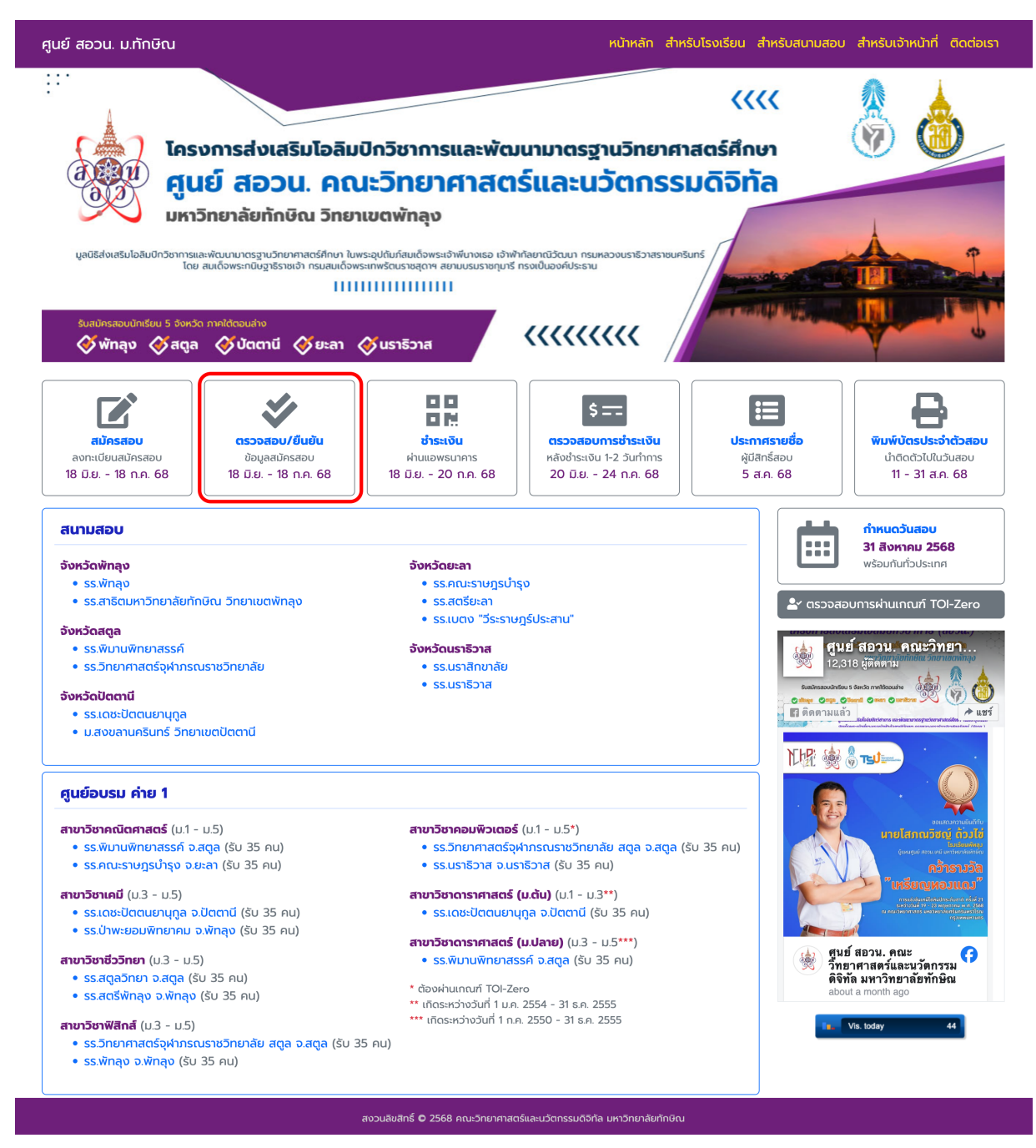

ภาพที่ 7 หน้าแรกของเว็บไซต์

 เมื่อคลิก "ตรวจสอบ/ยืนยัน" แล้ว จะแสดงหน้ายืนยันตัวตน เพื่อตรวจสอบข้อมูลการลงทะเบียนสมัครสอบ ดังภาพ ที่ 8 โดยการกรอกเลขประจำตัวประชาชน และเลือกวัน เดือน ปี พ.ศ. เกิด แล้วคลิก "ตรวจสอบข้อมูล"

| ตรวจสอบ / แก้ไขข้อมูลการสมัครสอบ / ใบแจ้งชำระเงินค่าสมัครสอบ / ตรวจสอบการชำระเงิน |           |        |       |       |                 |           |       |   |  |
|-----------------------------------------------------------------------------------|-----------|--------|-------|-------|-----------------|-----------|-------|---|--|
| เลขประจำตัวประชาชน                                                                |           |        |       |       | พิมม์ติดกันไม่ต | า้องมีขีด |       |   |  |
| เกิดวันที่                                                                        | เลือก     | ~      | เดือน | เลือก | ~               | พ.ศ.      | เลือก | ~ |  |
|                                                                                   | ตรวจสอบข้ | ม้อมูล |       |       |                 |           |       |   |  |

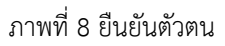

 เมื่อกรอกข้อมูลยืนยันตัวตนแล้ว จะแสดงหน้าสรุปข้อมูลการลงทะเบียนสมัครสอบ และแสดงสถานะการชำระเงิน ดัง ภาพที่ 9

| ศูนย์ สอวน. ม.ทักษิณ                                                   | หน้าหลัก สำหรับโรงเรียน                                                                                                    | สำหรับสนามสอบ สำหรับเจ้าหน้าที่ ติดต่อเรา                                                                   |
|------------------------------------------------------------------------|----------------------------------------------------------------------------------------------------|----------------------------------------------------------------------------------------------------|
| ข้อมูลการลงทะเบียนสมัครสอบ                                             |                                                                                                    |                                                                                                    |
| ชื่อ-สกุล<br>โรงเรียน<br>สนามสอบ<br>ค่าสมัครสอบ<br>สถานะการชำระเงิน    | นายสมชาย รักดี<br>สาธิตมหาวิทยาลัยทักษิณ ฝ่ายมัธยม<br>จังหวัดพักลุง : โรงเรียนสาธิตมหาวิทยาลัยทักษิณ วิทยาเขตพักลุง<br>200 บาท<br>🏈 ยังไม่ช่าระเงิน                                                                                             | <ul> <li>ตรวจสอบข้อมูลลงทะเบียนสมัครสอบ</li> <li>ในแจ้งชำระเงินค่าสมัครสอบ</li> <li>กลับหน้าหลัก</li> </ul> |
| สาขาวิชา อันดับที่ 1<br>ศูนย์อบรม<br>สาขาวิชา อันดับที่ 2<br>ศูนย์อบรม | คณิตศาสตร์<br>ลำดับที่ 1 : โรงเรียนคณะราษฎรบำรุง จังหวัดยะลา<br>ลำดับที่ 2 : โรงเรียนพิมานพิทยาสรรค์ จังหวัดสดูล<br>ฟิสิกส์<br>ลำดับที่ 1 : โรงเรียนวิทยาศาสตร์จุฬาภรณราชวิทยาลัย สดูล จังหวัดสดูล<br>ลำดับที่ 2 : โรงเรียนพัทลุง จังหวัดพัทลุง |                                                                                                    |
|                                                                        | สงวนลิขสิทธิ์ 🗢 2568 คณะวิทยาศาสตร์และนวัตกรรมดีจิทัล มหาวิทยาลัยทักษิณ                                                                                                    |                                                                                                    |

ภาพที่ 9 สถานะการชำระเงิน